## ネット予約操作手順

■日吉地区センター

Ver. 1 (210201)

◆目次

メールアドレス・パスワードの登録 ···P2

1. 部屋予約システムへのログイン···P3

2. エントリー申し込みの流れ・・・P4

3. エントリーの確認・キヤンセル・・・P7

4. 直接予約の流れ・・・P9

5. 予約の確認・キヤンセル・・・P12

6. メールアドレス・パスワードの変更···P14

7. パスワードがご不明の場合・・・P15

(一財)こうほく区民施設協会

#### はじめに

#### 【用語】 ログイン

画面の操作など、ご利用できる状態にすることです。ログインするためには、メールアドレス・パスワード登録が必要です。

#### エントリー

抽選の申込をはじめとする、2か月前に行うご利用を決定するための 機械上の申込を言います。ご利用希望が重複する場合に、抽選を行うこ とから「抽選申込」の説明をつけている場合があります。

キャンセル

①機械上の操作を取り消す場合

②ご利用そのものを取り消す場合

直接予約(先着順)

抽選終了後に、空きコマをご予約いただくことを指しています。

#### ログインするためのメールアドレス・パスワード登録

ご利用いただくには、施設の窓口にて事前に団体登録が必要です。登録時にお渡しする 「メールアドレス・パスワード登録手引(下図A)のQRコードを読み取るかURLを入力すると、 登録画面(B)が表示されますので、メールアドレス、パスワード確認コードを入力してください。

| メールアド                                                                                                    | レス・パスワードご登録の手引                                                                                           | В                                                  | 一般也施設予約用。                                                             | 田法人 こうまく区民施設協<br>ペールアドレス・バスワー                       | 会<br>-ドの登録                                 |
|----------------------------------------------------------------------------------------------------|----------------------------------------------------------------------------------------------------|----------------------------------------------------|-----------------------------------------------------------------------|-----------------------------------------------------|--------------------------------------------|
| パソコン、もしくはスマートフォンより、                                                                                                    | 下記アドレスの登録画面を開いてください。                                                                                     | 1                                                  | 「メールアドレス登録の手引き」を                                                      | 確認していただき、団体番号とメール登                                  | 健用確認コードを入力してくだ                             |
| [URL] https:                                                                                                    | //f-supportsys.com/kouhoku/                                                                              | ່                                                  | ~<br>                                                                 |                                                     |                                            |
| ▼QR⊐ードから                                                                                                    | ページを開ける方は以下をご利用ください。                                                                                     | 1                                                  | 团体香号                                                                  | - (8                                                | 利英数字〉                                      |
|                                                                                                    |                                                                                                    |                                                    | メール登録用確認⊐ード                                                           | (半角英数学)                                             |                                            |
| 2録画面に下記の団体番号、メール・<br>ールプドレスとログイン用の新しいパ<br>※設定したパスワードは、「Web                                                                | 国気ンは30%で:<br>豊富用確認コードを入力し、最後に連絡を受け取りたい<br>(スワードを設定してください。<br>エントリー満面」からいつでも変更出まます。                       |                                                    | メールアドレス<br>【ご注意】<br>携帯電話をお使いの方で達感メーノ                                  | (<br><sup> </sup> →)                                | (半均英数<br>立での受信許可が可能な方は                     |
|                                                                                                    |                                                                                                    |                                                    | 「 <b>f-supportsys.com</b> 」<br>から届くメールの受信許可設定をお                       | 願いいたします。                                            |                                            |
| 団体番号                                                                                                    |                                                                                                    | 3                                                  | 「ログイン用バスワード」を設定して                                                     | こください。 (半角英数字で8文字以上                                 | E)                                         |
| メール登録用確認コード                                                                                                    |                                                                                                    |                                                    | パスワード                                                                 |                                                     | (半角英数字)                                    |
| 登録ポタンを押すと、メールアドレスカ<br>正常にメールアドレスの登録が完了す<br>言語シールが5分以内に自動で届きま<br>ただし設定したパスワードはセキュリ<br>と記登録画面で設定時にお手元に控<br>※上記のメールが届かなかった場合 | (登録されます。<br>ると、「メールアドレス登録のご連絡」というタイトルの<br>す。<br>ディーの為記載されませんので、<br>えておいてください。<br>は、正常に登録されていない可能性がございます。 | -<br>-<br>-<br>-<br>-<br>-<br>-<br>-<br>-<br>-<br> | バスワード(確認の為にもう一度)<br>・ 上記1~3の入力内容に間違えが<br>満にメールアドレスの登録が完了す・            | 無いことを確認した上で、回面下の登<br>ると、「メールアドレス登録のご連絡」と            | (半鳥英数平)<br>緑ボタンを押してください。<br>いうタイトルの確認メールが5 |
| その場合は、もう一度最初からお急<br>【ご注意】<br>メールが届かない場合、迷惑メール間<br>いないかのご確認をお願いします。<br>PCからのメールを拒否されており、ド                                  | しください。<br>ち止サービスをご利用されているお客様は、迷惑メールとして判定され<br>メイン単位での受信許可が可能な方は、                                         | . f:                                               | (内に自動で構きます。<br>だし設定したパスワードはセキュリテ<br>※上記のメールが届かなかった<br>その場合は、もう一度最初からま | ィーの為に記載されていませんので、:<br>場合は、正常に登録されていない可能<br>試試しください。 | かならず整えておいてください<br>性がございます。                 |
| 「f-supportsys.com」<br>から届くメールの受信許可設定をお置<br>※何度試してもうまくメールが登録さ                                                              | <b>乱いいたします。</b><br>れない場合は、お手巻ですが寛口までご和珍ください。                                                             |                                                    | 【こ注意】<br>メールが騙かない場合、迷惑メー<br>利定されていないかのご確認を<br>PCからのメールを拒否されてお         | ール防止サービスをご利用されているま<br>お願いします。<br>り、ドメイン単位での受信許可が可能な | S客様は、迷惑メールとして<br>た方は、                      |
|                                                                                                    |                                                                                                    |                                                    | 「I-supportsys.com」<br>から届くメールの受信許可設定を                                 | とお願いんがとします。                                         |                                            |
| 【この用紙は、メール                                                                                                    | 登録完了後、処分して頂いて問題ありません】                                                                                    |                                                    | …<br>※何度試してもうまくメールが登                                                  | 録されない場合は、お千数ですが忘口                                   | までご相談ください。                                 |
|                                                                                                    | 5UM (80                                                                                                  |                                                    |                                                                       | 登 録                                                 |                                            |

## 1. 部屋予約システムへのログイン

地区センターホームページの「部屋予約」をクリックすると部屋のご予約・ご利用の画面になります。 「ネットでのお申込み ログイン画面」をクリックするとログイン画面が表示されますので、 ご登録いただいたメールアドレス・パスワードを入力してログインボタンを押してしてください。

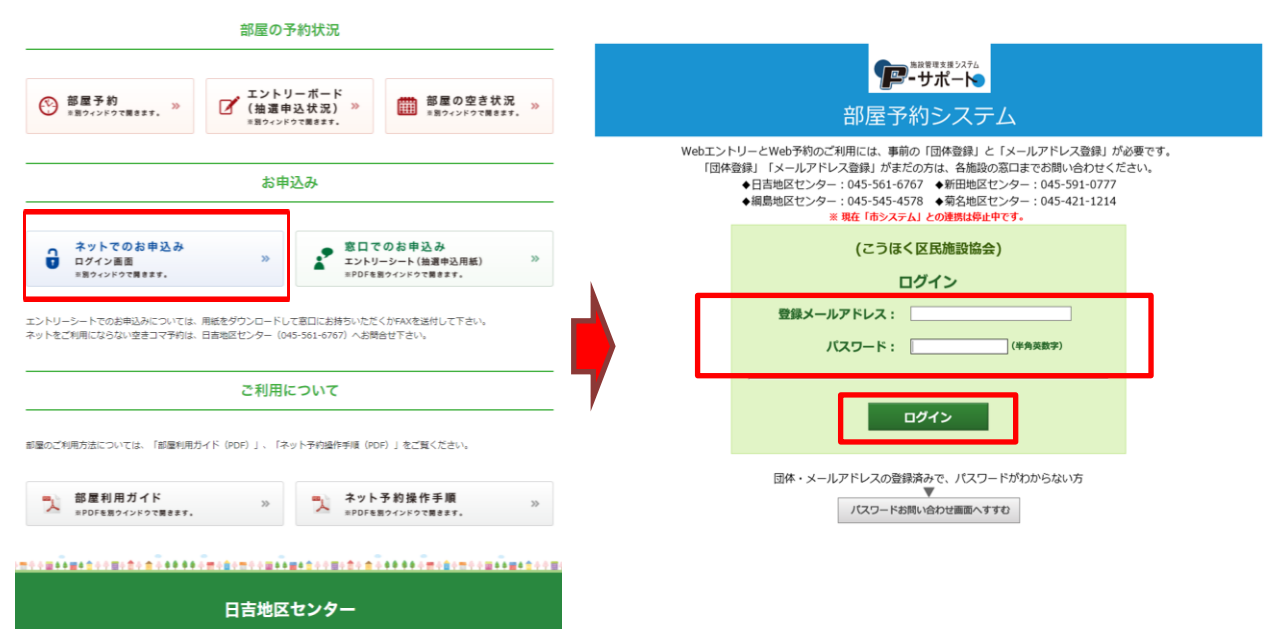

#### ログインに成功すると、メニュー画面が表示されます。

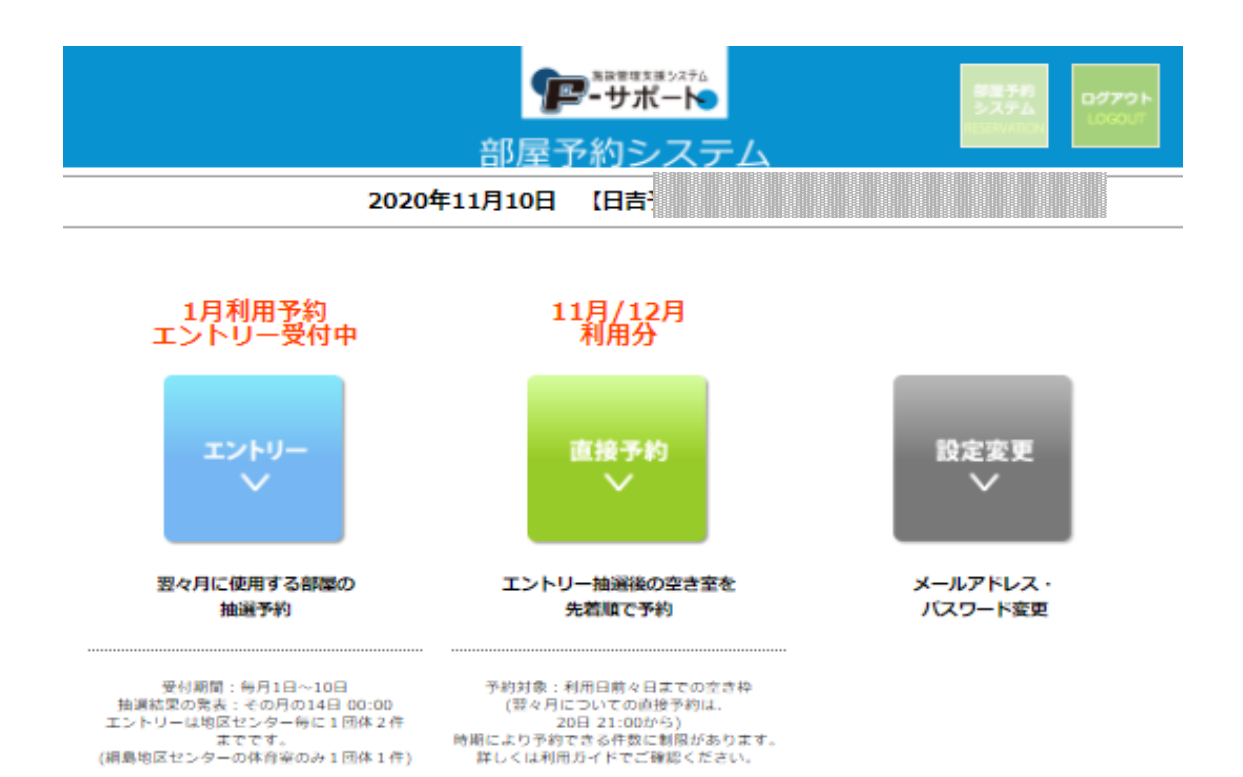

#### 2. エントリー申し込みの流れ(1)

毎月1日~10日の間に、2か月先のエントリー(抽選申込)を受け付けます。 メニュー画面の「エントリー」をクリックしてください。

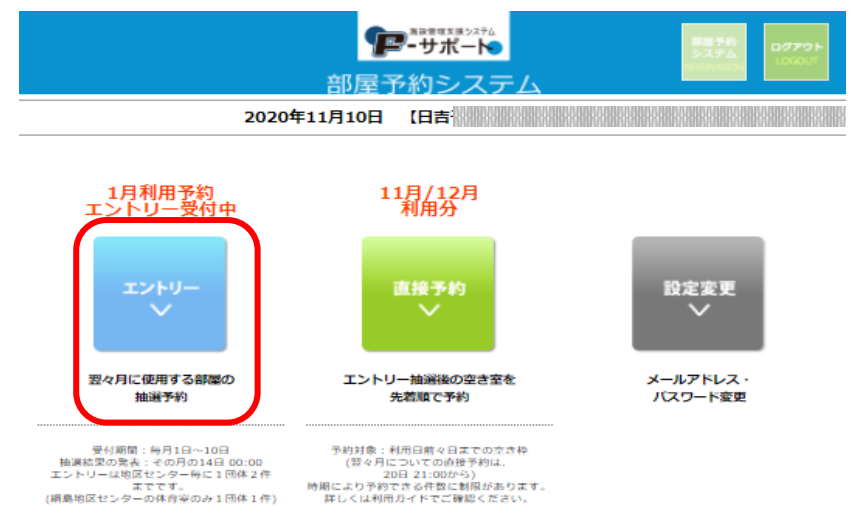

2. エントリー申し込みの流れ(2)

施設の一覧と、それぞれの現在のエントリー状況が表示されます。 ご利用を希望する施設を選択して、施設名横の「エントリー」をクリックしてください。

| 【ご注意】                           | 「アーサポート<br>部屋子約システム     2020年11月10日 [日計]     ロー<br>ロー<br>ロー |
|---------------------------------|----------------------------------------------------------------------------------------------------|
| こ希望施設の選択を<br>誤らないようご注意<br>ください。 | エントリー<br>受付中のエントリー<br>1<br>1<br>1<br>1<br>1<br>1<br>1<br>1<br>2021<br>1<br>2020<br>11/01~11/10<br>地区センター                                                                                                    |
|                                 | 日吉地区センター     エントリー上限数:2     エントリー上限数:2       エントリーストローストローストローストローストローストローストロースローストローストロー                                                                                                    |
|                                 | 新田地区センター エントリー上開数:2 エントリー<br>エントリースみの内容<br>エントリースし                                                                                                    |
|                                 | 網島地区センター     エントリー上限数:2     エントリー       エントリーホレ     エントリーホレ     エントリーホレ       菊名地区センター     エントリー上限数:2     エントリー                                                                                                    |
|                                 | エントリー満みの内容<br>エントリーなし                                                                                                    |

#### 2. エントリー申し込みの流れ(3)

エントリーを希望する部屋・日時の選択画面です。

- ①ご希望の部屋をプルダウンから選択して下さい。
- ②希望日・希望時間帯をプルダウンとチェックで選択して下さい
- ③部屋・日時が選択できた事を確認したら

「この条件でエントリー」を押して次へ進んで下さい。

| アン・サポート のほう ログアクト                                                                                                    |
|----------------------------------------------------------------------------------------------------|
| 部屋予約システム                                                                                                    |
| 2020年11月10日 【日吉                                                                                                    |
| エントリー                                                                                                    |
| 日吉地区センター                                                                                                    |
| 1<br>1<br>1<br>1<br>1<br>1<br>2020 11/01~11/10                                                                                                    |
| 希望する部屋、日時の入力                                                                                                    |
| 「地区センター情報」<br>確認<br>利用時間帯・料金・定員・各室詳細等                                                                                                    |
| 利用希望月     2021年     1月     全ての部屋の       使用希望の部屋     中集会室     ▼                                                                                                    |
| 中集会室現在のエントリー状況                                                                                                    |
| 月       1         日12344567891011111111111111111111111111111111111                                                                                                    |
| 2 利用希望日 2021年 1月 16 ■ 日 (金曜日) □午前 [9時~12時] 時間帯 四午後① [12時~15時] □午後② [15時~18時] □存問 [18時~21時] ★日し料理室とレクホールは2時間(=1コマ) までです。 ★但し料理室とレクホールは2時間(=1コマ)です。 ★日し料理室は連続 4 コマまでです。 ★但し料理室は連続 4 コマまでです。 |
| 3<br>この条件でエントリー<br>(エントリー確認画面へ) >><br>※次の画面で確定ボタンをクリックするまでエントリーは完了しません。                                                                                                    |

## 2. エントリー申し込みの流れ(4)

エントリー内容の確認画面 です。 内容を確認した上で「『地区 センター情報』を確認、同意 します。」にチェックを入れ、 「この条件でエントリー確 定」をクリックして下さい。

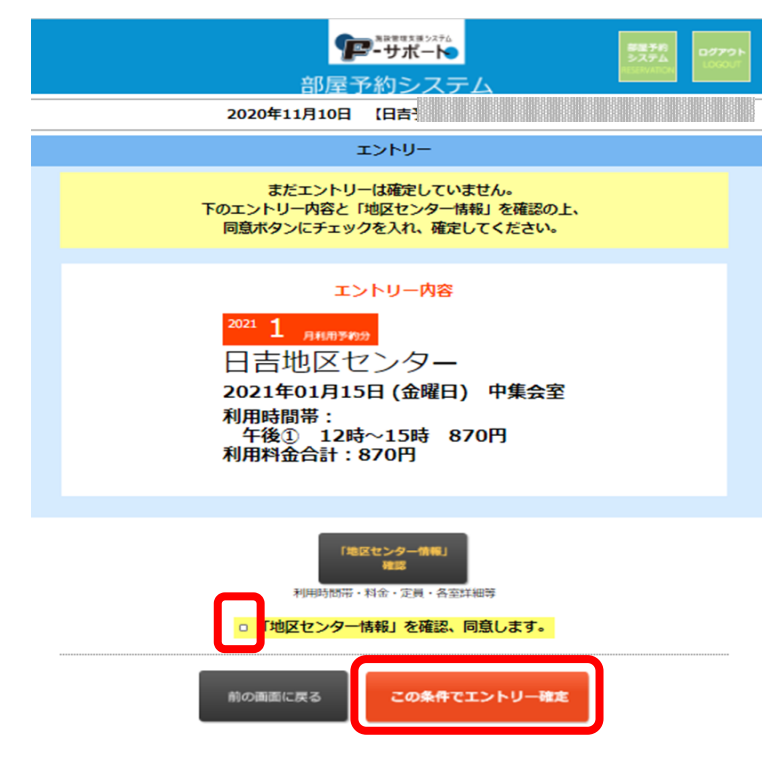

2. エントリー申し込みの流れ(5)

下記の画面が表示されましたら、エントリー完了です。 続けて他の利用日を申し込む場合は、左下の「エントリーを追加」を押して下さい。 操作を終了する場合は、右上の「ログアウト」をクリックしてログアウトしてください。

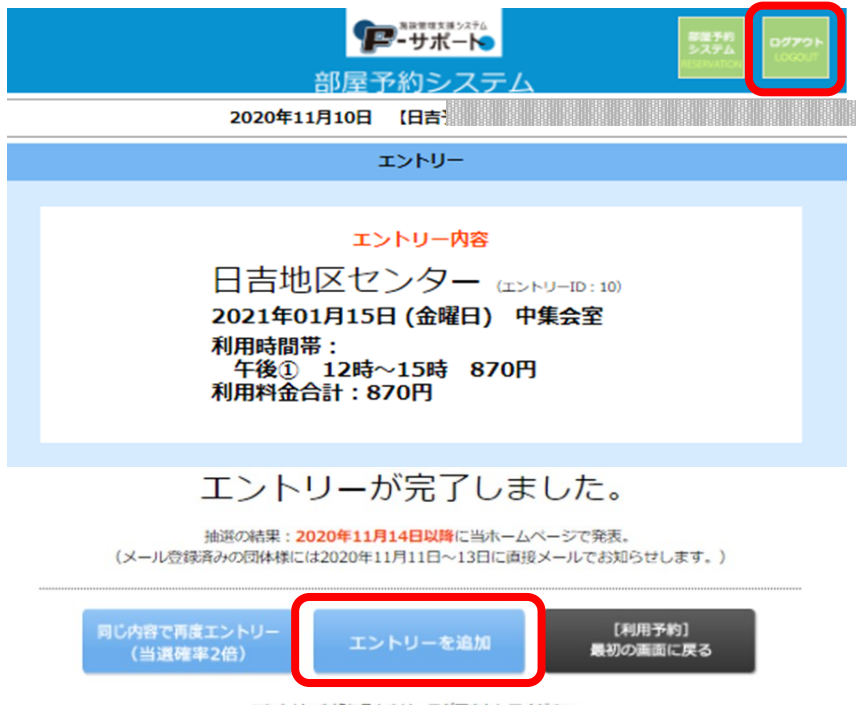

エントリーを終わるときは、ログアウトしてください。

### 3. エントリーの確認・キヤンセル(1)

エントリー内容の確認、又はエントリーのキャンセル(受付期間内のみ)を行う場合、 メニュー画面から「エントリー」をクリックしてください。

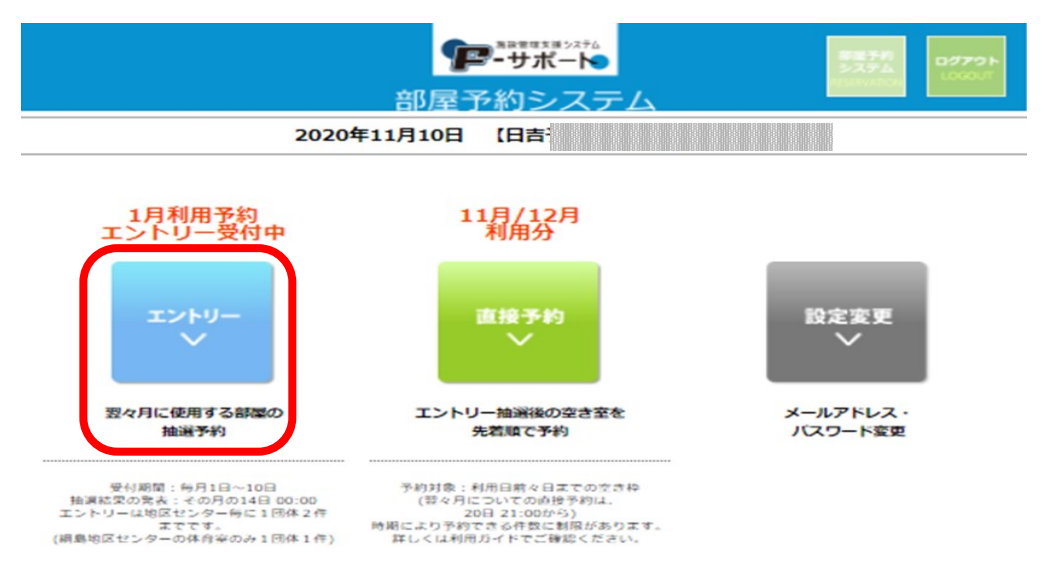

3. エントリーの確認・キャンセル(2)

申し込み済みのエントリーがある場合、施設名の下のリストに表示されます。 エントリー受付期間内であれば、キャンセルすることができます。 キャンセルする場合は、キャンセルしたいエントリーの横にある「確認・キャンセル」を 開いて下さい

| アア・サポート 5276 02721                                                                                                    |
|----------------------------------------------------------------------------------------------------|
|                                                                                                    |
| 2020年11月10日 【日吉                                                                                                    |
| エントリー                                                                                                    |
| 受付中のエントリー<br>型<br>型<br>型<br>型<br>型<br>型<br>型<br>型<br>型<br>型<br>型<br>フ<br>2021<br>ユ<br>ントリー受付期間<br>2020<br>11/01~11/10<br>地区センター |
| 日吉地区センター   新田地区センター   綱島地区センター   菊名地区センター                                                                                       |
| 日吉地区センター エントリー上限数:2 エントリー                                                                                                    |
| エントリー済みの内容<br>2021-1/15(金) エントリーID:10 中集会室:午後① [1コマ]                                                                            |
| 新田地区センター エントリー上限数:2 エントリー                                                                                                    |
| エントリー済みの内容<br>エントリーなし                                                                                                    |

## 3. エントリーの確認・キヤンセル(3)

表示されたエントリー詳細を確認し、このエントリーをキャンセルする場合は 右下の「このエントリーをキャンセル」をクリック下さい

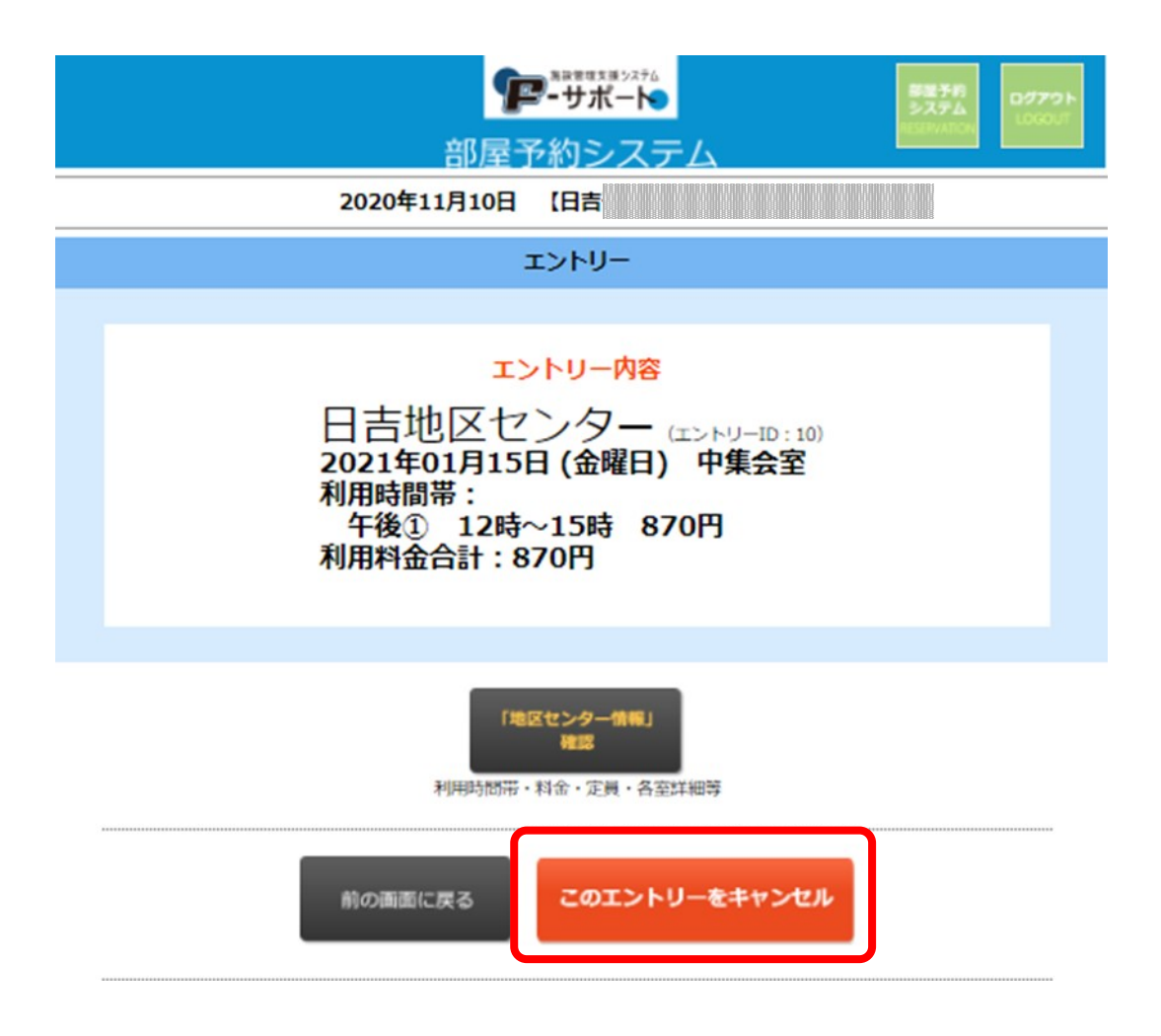

4. 直接予約の流れ(1)

エントリー抽選後の空き部屋を予約する場合は、 メニュー画面の「直接予約」をクリックしてください。

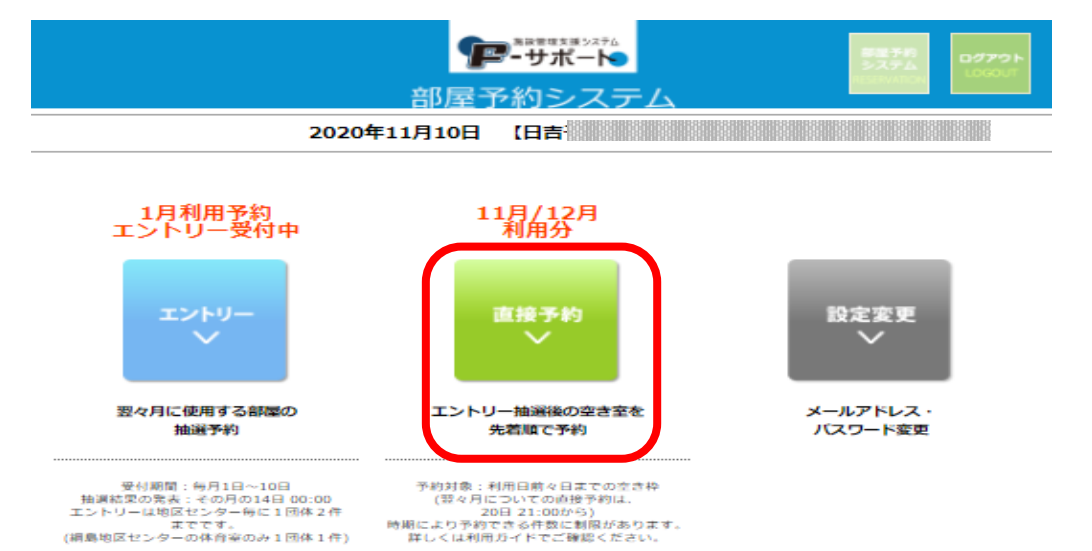

4. 直接予約の流れ(2)

施設の一覧と、現在の予 約状況が表示されます。 利用したい施設名横の 「予約」をクリックしてください。

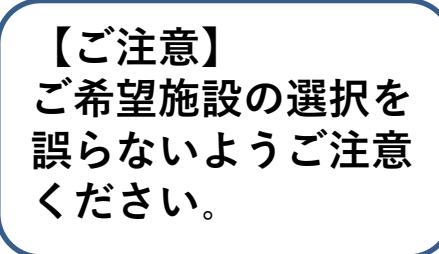

| アーサポート デステム ログアウト                                                                                                    |
|----------------------------------------------------------------------------------------------------|
| 部屋予約システム                                                                                                    |
| 2020年11月10日 【日吉3                                                                                                    |
| 直接予約                                                                                                    |
| 2020年12月31日利用分まで<br>予約できます。                                                                                             |
| いた第3491<br>・使用日の1週間前を過ぎると部屋予約システムからはキャンセル・変更ができません。<br>・料金は当日入室前までにお支払いください。<br>・お支払い済みの予約をキャンセルする場合は、電話か、直接窓口にお越しください。 |
| 地区センター<br>  <u>日吉地区センター</u>   新田地区センタ <u>ー</u>   <u>納島地区センター</u>   <u>菊名地区センター</u>                                      |
| 日吉地区センター 予約                                                                                                    |
| 予約済みの内容         支払           予約済みの内容                                                                                    |
| 新田地区センター                                                                                                    |
| 予約済みの内容         支払           予約済みの内容                                                                                    |

#### 4. 直接予約の流れ(3)

予約を希望する部屋・日時の選択画面です。 ①ご希望の利用月・部屋をそれぞれプルダウンから選択してください。 ②希望日・希望時間帯をプルダウンとチェックで選択してください。 ③部屋・日時が選択できた事を確認したら

『この条件で予約』をクリックして次へ進んでください。

|     |                                                         | F                                                              | *************************************     |                                                                         | 夢屋予約<br>システム ログアウト                  |
|-----|---------------------------------------------------------|----------------------------------------------------------------|-------------------------------------------|-------------------------------------------------------------------------|-------------------------------------|
|     |                                                         | 部屋子                                                            | 「約シスラ                                     | -<br>                                                                   | RESERVATION                         |
|     | 2                                                       | 020年11月10日                                                     | 旧吉子                                       |                                                                         |                                     |
|     |                                                         |                                                                | 直接予約                                      |                                                                         |                                     |
|     |                                                         | 日吉切                                                            | 也区センター                                    | _                                                                       |                                     |
|     |                                                         | 本日のあなたの予                                                       | 約状況は、下記の                                  | 通りです。                                                                   |                                     |
|     |                                                         | 11月<br>(利用済みの予約は                                               | 含みません)                                    | 12月                                                                     | 1月                                  |
|     | 予約上限数                                                   | 4                                                              |                                           | 4                                                                       | 20日 21時より受付                         |
|     | 現在の予約件数                                                 | 0                                                              |                                           | 0                                                                       | エントリー細胞中>>                          |
|     | ★本日と明日の                                                 | 利用予約はwebではて                                                    | できません。電話                                  | 話か直接窓口でお申込                                                              | <b>ふください。</b>                       |
| 1   | 望する部屋、日時の人<br>「地区センター情報」<br>構築<br>利用希望月<br>使用希望の部屋 (会議) | カ<br>利用時間帯・料金・定員<br>年 12月 ・<br>室 ・                             | i · 各空样細等                                 |                                                                         | 全ての部屋の<br>予約状況確認                    |
|     |                                                         | 会議                                                             | 管現在の予約状況                                  |                                                                         |                                     |
|     | B                                                       |                                                                | 12                                        | 【空白】…予約                                                                 | 可 ×…予約済み・予約不可                       |
|     | 日 1 2 3 4 5                                             | 6 7 8 9 10 11 12 1                                             | 3 14 15 16 17 1                           | 18 19 20 21 22 23 2                                                     | 4 25 <mark>26</mark> 27 28 29 30 31 |
|     | 曜火水木金土                                                  | ∃月火水木金土                                                        | ∃月火水木;                                    | 金 土 <mark>日</mark> 月 火 水 7                                              |                                     |
| -   | 年後①<br>新安                                               |                                                                |                                           |                                                                         | 館館館館                                |
| 250 | <sup>內土</sup> 午後2                                       |                                                                |                                           |                                                                         |                                     |
|     | (x)u)                                                   |                                                                | <u> </u>                                  |                                                                         |                                     |
| 2   | 利用希望日 2020年<br>い)<br>ロ午前<br>時間帯 ロ午後0<br>ロ午後0<br>ロ夜間     | 12月 [06<br>[9時~12時]<br>D [12時~15時]<br>D [15時~18時]<br>[18時~21時] | ▼ 日 (土曜日) ★予約は3時間 ★個し料理論2 ★個し料理論2 ★個し料理論2 | )(本日と明日の利用予約<br>(ニ1コマ)までです。<br>とレクホールは2時間(:<br>は1コマまでです。<br>は進続4コマまでです。 | は直波お問い会わせ下さ<br>=1コマ)です。             |
|     | (                                                       | 3                                                              | D条件で予約<br>9確認画面へ)>>                       |                                                                         |                                     |

※次の面面で確定ボタンをクリックするまで予約は完了しません。

4. 直接予約の流れ(4)

予約内容の確認画面です。 内容を確認した上で「『地区セン ター情報』を確認、同意します。」 にチェックを入れ、「この条件で 予約確定」をクリックしてください。

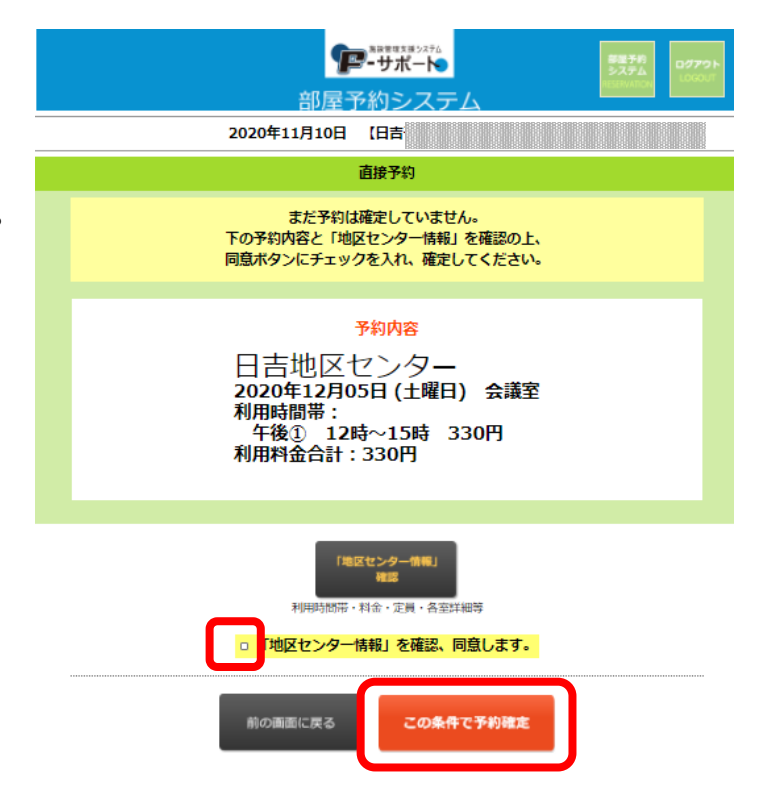

#### 4. 直接予約の流れ(5)

下記の画面が表示されましたら、予約完了です。

続けて他の利用日を申し込む場合は、左下の「別の条件で予約」をクリックして下さい。 操作を終了する場合は、右上の「ログアウト」をクリックしてログアウトしてください。

| <b>アーサポート</b><br>部屋予約システム                                                                            |
|----------------------------------------------------------------------------------------------------|
| 2020年11月10日 【日吉]                                                                                     |
| 直接予約                                                                                                 |
| 予約内容<br>日吉地区センター (JFMJD: 282)<br>2020年12月05日 (土曜日) 会議室<br>利用時間帯:<br>午後① 12時~15時 330円<br>利用料金合計: 330円 |
| 予約が完了しました。                                                                                           |
| [利用予約]<br>別の条件で予約 最初の画面に戻る                                                                           |

5. 予約の確認・キヤンセル(1)

予約内容の確認、又は予約のキャンセル(利用日から1週間以上前まで)を行う場合、 メニュー画面から「直接予約」をクリックしてください。

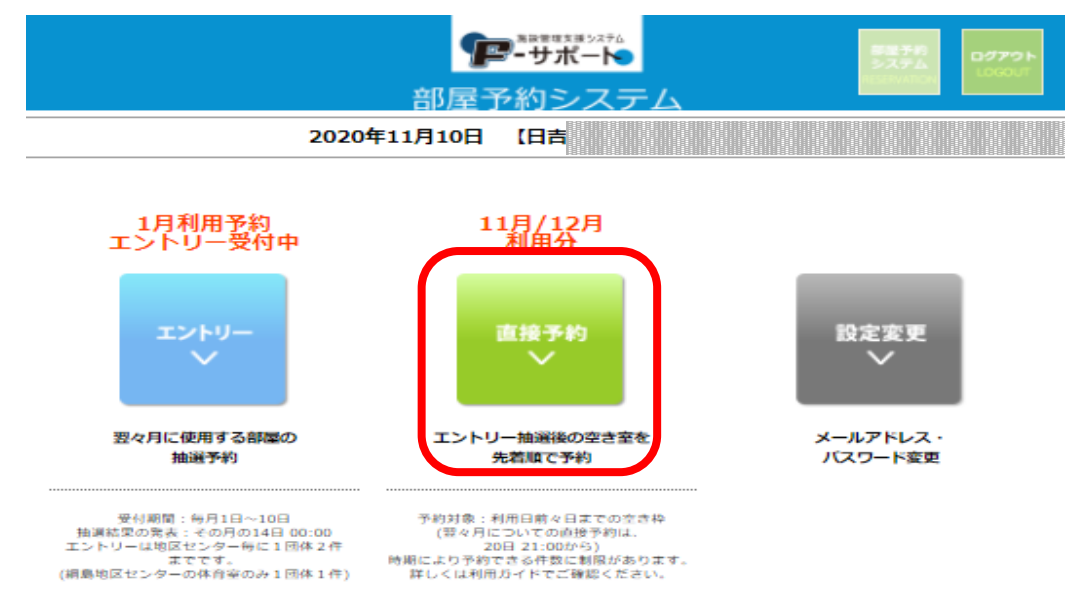

5. 予約の確認・キヤンセル(2)

予約がある場合、施設名の下のリストに表示されます。

利用料金の支払い前で、かつ、利用日から1週間以上前であれば、部屋予約システムでキャンセルすることができます。

キャンセルする場合は、キャンセルしたい予約の横にある「確認・キャンセル」をクリックしてください。

| <u>F</u>                                                                 | <b>₽-</b> サポー <b>ト</b>         |                          | 専業予約<br>システム ログ |
|--------------------------------------------------------------------------|--------------------------------|--------------------------|-----------------|
| 部屋子                                                                      | 予約システ                          | 4                        | RESERVATION     |
| 2020年11月10日                                                              | 【日吉予備50】                       | 様 (01-0100)              |                 |
|                                                                          | 直接予約                           |                          |                 |
| 2020年12月31日利                                                             | 明分まで                           | 予約できます。                  | 9               |
| 【注意事項】<br>・使用日の1週間前を過ぎると部屋予約<br>・科金は当日入室前までにお支払いく1<br>・お支払い済みの予約をキャンセルする | Iシステムからはキ<br>どさい。<br>る場合は、電話か、 | ャンセル・変更がで<br>直接窓口にお越しく   | きません。<br>ください。  |
|                                                                          | 地区センター                         |                          |                 |
| 日吉地区センター   新田地区センター                                                      |                                | <u>ッター</u>   <u>菊名地区</u> | センター            |
| 日吉地区センター                                                                 |                                |                          | 予約              |
| 予約済みの内容                                                                  | (                              |                          |                 |
| 2020-12/5(土) 予約ID:282 会議室:午後① [1]                                        | ব]                             | 未 構図・キャン1                | בור             |
| 新田地区センター                                                                 |                                |                          | 予約              |
| 予約済みの内容                                                                  |                                | 支払                       |                 |
|                                                                          |                                |                          |                 |

## 5. 予約の確認・キヤンセル(3)

表示された「予約内容」 を確認し、この予約を キャンセルする場合は 右下の「この予約を キャンセル」をクリックし て下さい。

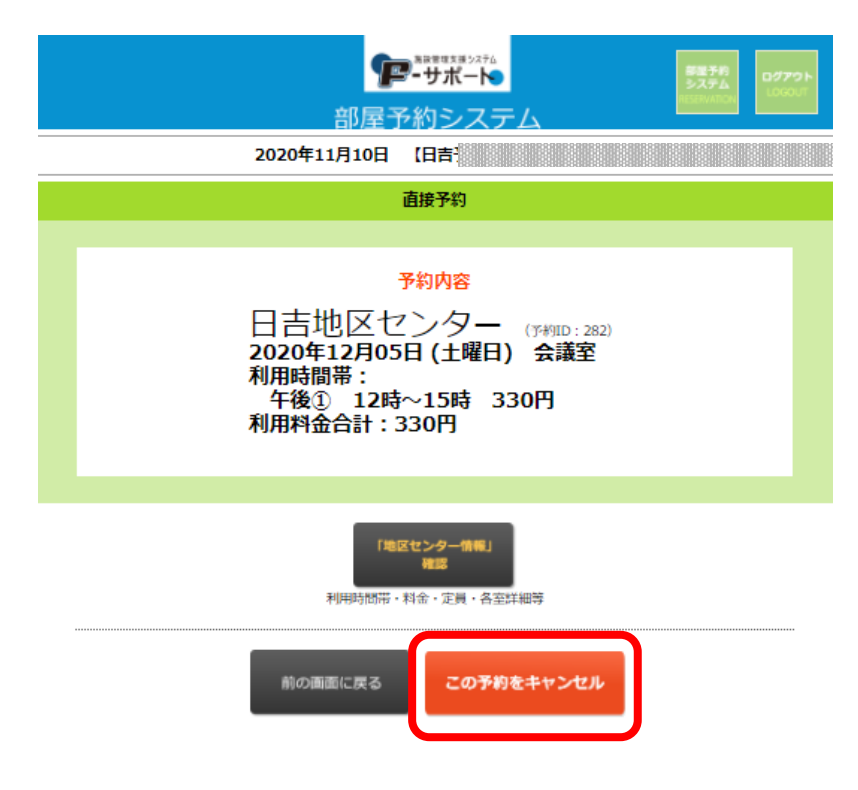

#### 5. 予約の確認・キヤンセル(4)

利用日から1週間以内の場 合の予約、およびご利用料 金お支払い済みの予約に ついては、部屋予約システ ムからキャンセルすること はできません。 各施設までお問い合わせ をお願いいたします。

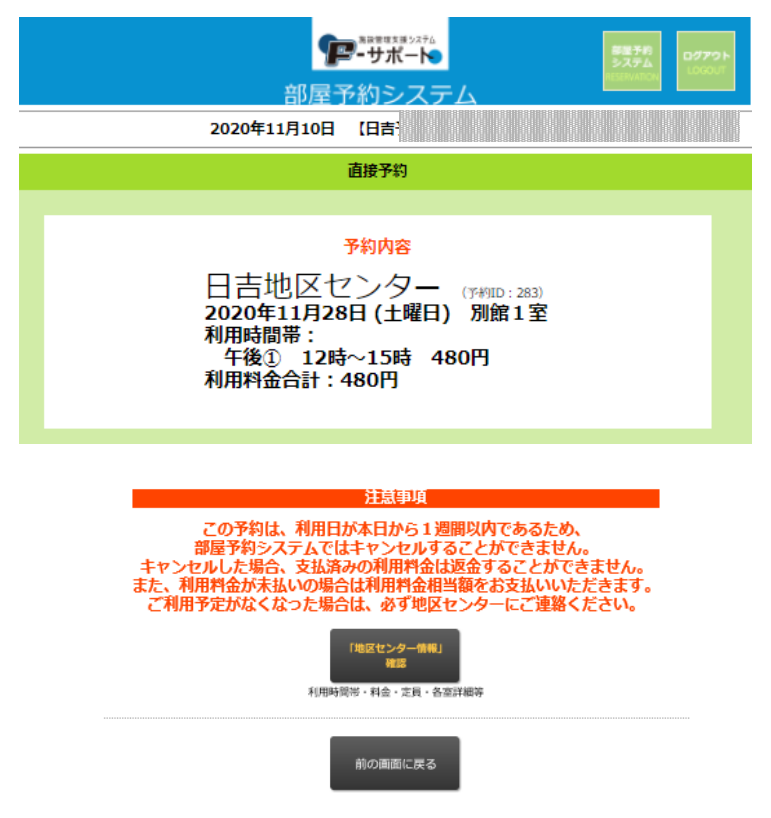

### 6. メールアドレス・パスワードの変更(1)

メールアドレス・パスワードの変更を行うには、メニューから「設定変更ボタン」をクリックして ください。設定変更画面を開くと、「メールアドレス変更」と「パスワード変更」の2つのボタン が表示されます。

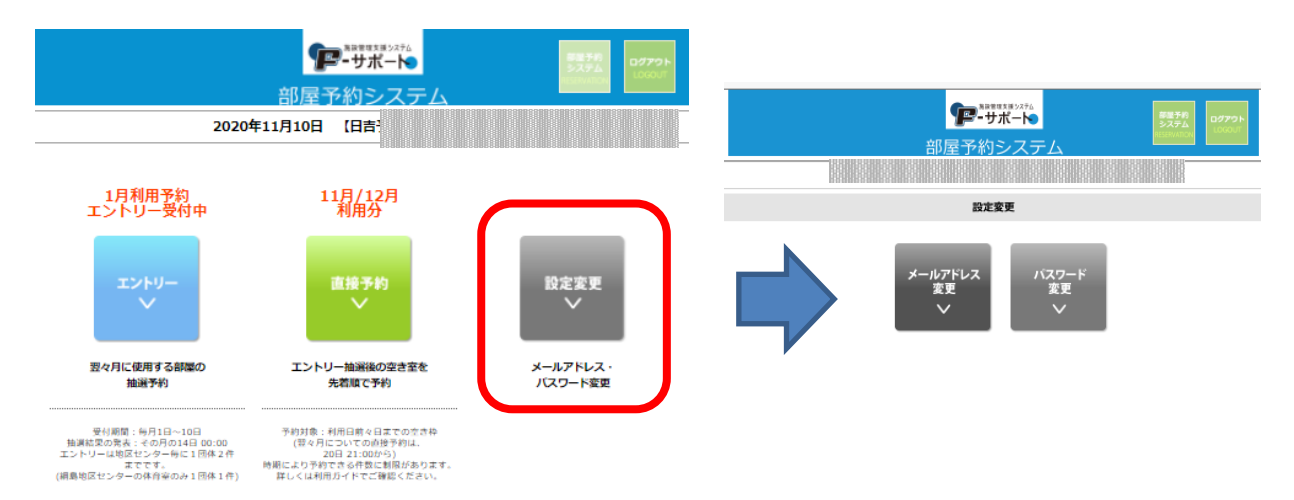

◆メールアドレスを変更する場合(パスワードを変更する場合も同様です。) 「メールアドレス変更」をクリックしてメールアドレスの変更画面を開き、 新た登録するメールアドレスを各欄に入力した上、 「登録メールアドレスを変更する」をクリックしてください。

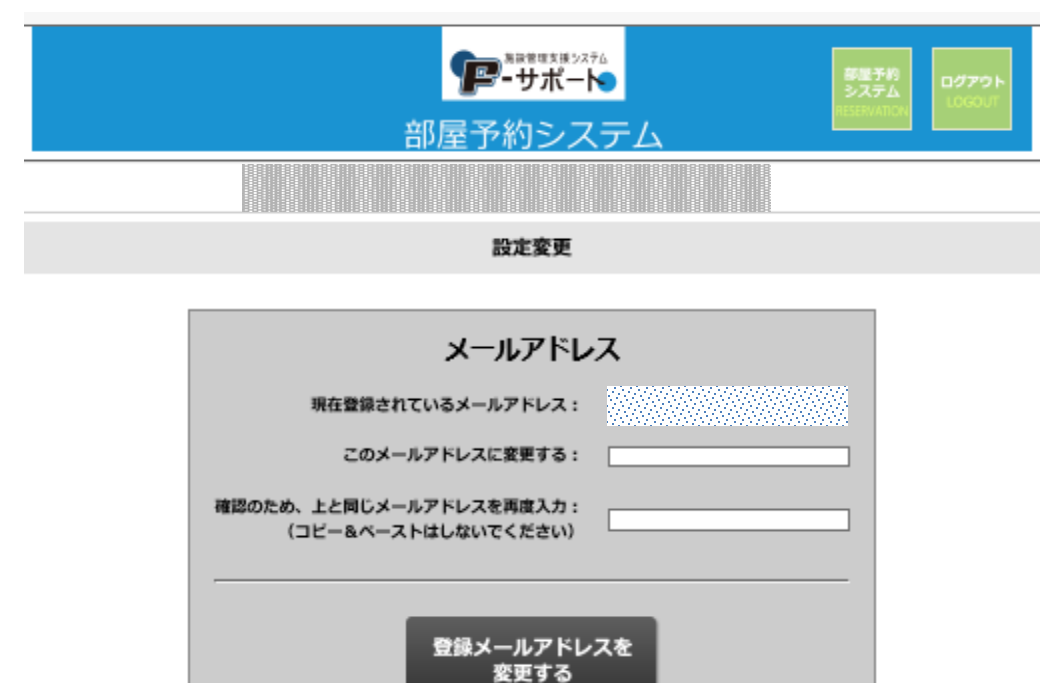

## 7. パスワードがご不明の場合

パスワードがわからなくなった場合は、ログイン画面の、「パスワード問い合わせ画面へすすむ」をクリックしてください。

|               | <b>●●●●</b> ●●●●●●●●●●●●●●●●●●●●●●●●●●●●●●●●                                                                                                    |  |
|---------------|----------------------------------------------------------------------------------------------------|--|
| Webエント<br>「団体 | トリーとWeb予約のご利用には、事前の「団体登録」と「メールアドレス登録」が必要です。<br>登録」「メールアドレス登録」がまだの方は、各施設の窓口までお問い合わせください。<br>◆日吉地区センター:045-561-6767 ◆新田地区センター:045-591-0777<br>◆綱島地区センター:045-545-4578 ◆菊名地区センター:045-421-1214 |  |
|               | ※ 現在「市システム」との連携は停止中です。<br>(こうほく区民施設協会)<br>ログイン                                                                                                    |  |
|               | 登録メールアドレス:<br>パスワード: (半角英数字)                                                                                                    |  |
|               | ログイン                                                                                                    |  |
|               | 団体・メールアドレスの登録済みで、パスワードがわからない方<br>「<br>パスワードお問い合わせ画面へすすむ                                                                                                    |  |

「パスワードがご不明の場合」の画面の団体番号とメールアドレスを入力をして、「登録パ スワードをお問い合わせる」をクリックしていただくと、パスワードをお知らせするメールが登録メールアドレス宛に届きます。

|   | 部屋予約システム                                                                                                    |
|---|----------------------------------------------------------------------------------------------------|
| 1 | パスワードがご不明の場合                                                                                                    |
|   | 「団体番号」「登録メールアドレス」を入力                                                                                                    |
|   | 「登録バスワードを問い合わせる」ボタンをクリック                                                                                                    |
|   | ▼<br>バスワードをお知らせするメールが登録メールアドレス宛に届きます。                                                                                                    |
|   | 図体番号もご不明な場合は、お手数ですが各施設の窓口までお問い合わせください。<br>◆日吉地区センター:045-561-6767 ◆新田地区センター:045-591-0777<br>◆網島地区センター:045-545-4578 ◆菊名地区センター:045-421-1214 |
|   | バスワードお問い合わせ<br>団体番号:(#95000000000000000000000000000000000000                                                                             |
|   | [利用予約]<br>最初の画面に戻る<br>登録パスワードを<br>問い合わせる                                                                                                 |

※但し、メールアドレスがわからなくなった場合は受付にお越しください。

# 日吉地区センター 令和3年1月発行